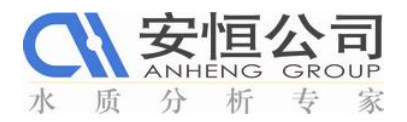

# sc100™ UVAS有机物在线分析仪快速参考指南

# 开机:

## ■ 开始运行

- 1、开机之前检查传感器与控制器连接是否正确。
- 2、检查传感器的浸入深度与取样点是否一致,控 制水样流速不小于 0.5L/h。
- 3、接通控制器电源,请使用"UP(向上)"和 "DOWN(向下)"键来选择适当的语言,然后 按"ENTER(确认)"来完成选择,仪器直接进 入测量模式。

#### ■ 仪器初始设置

1、调节显示屏的对比度。按"菜单"键来进入主 菜单。按"向下"方向键来选中"System Setup", 按"回车"键。按"向下"方向键来选中"Dispay Setup(显示设置)",按"回车"键。选择"Adjust Contrast(调节对比度)",按"回车"键。用"向 上"和"向下"方向键来增加和减小对比度,观 察显示屏的变化,调到合适的亮度状态时按"回 车"键。

2、设置日期和日间。按"菜单"键来进入主菜单, 然后用"向下"方向键来选择"System Setup(系 统设置)",按"回车"键。用"向下"方向键 选择"Display Setup(显示设置)",按"回车" 键。用"向下"方向键选择"Date/Time(日期/ 时间)",按"回车"键。用"向下"方向键选 择"Time(时间)",按"回车"键。用"向右" 和"向左"方向键选择要编辑的字符(此时字符 会闪烁)。用"向上"和"向下"方向键来选择 适当的数字。当所有的数字都正确后,按"回车"键。

3、设置传感器。从"Sensor Setup(传感器安装)" 菜单,选择所需要的传感器,按"回车"键。选 择"Configure(配置)",按"回车"键。用"向 下"方向键选择"SET PARAMETER(设置参数)" 菜单,选择"CODuv"参数,按"回车"键。用"向 上"和"向下"方向键选择"MEAS UNITS(测 量单位)"菜单,选择mg/L,按"回车"键来选 定。用"向上"和"向下"方向键来选择 "CLEAN INTERVAL(清洗间隔)"菜单,选择 合适的清洗间隔时间。

# • 校准:

传感器在出厂时已经经过校准,需要定期验 证校准。在出现较大偏移的情况下,首先需要进 行零点校准,在斜率允许使用单点校准进行更改 之前,补偿零点偏移量。测定CODuv时,可在不同 条件下进行2-5 点校正。

#### 校准验证

1、从主菜单选择传感器设置(SENSOR SETUP), 并进行确认。

- 2、选择校准(CALIBRATE),并进行确认。
- 3、从旁路面板或水槽中拆除探头。
- 4、选择验证(VERIFY),并进行确认

5、显示**MOVE WIPER TO POS OUT PRESS** ENTER TO CONTINUE。擦拭器应该转到狭缝 的外部位置,并进行确认。

6、用过滤光片取代水样进行1个样品的校准。

7、 PRESS ENTER WHEN STABLE, XX.X mE,

XX.X%。屏幕显示过滤光片的mE 值,当读数稳 定时,按回车键。

8、选择校准(CALIBRATE)并进行确认。

9、调节滤光片的XX.X mE 值。

10、WHEN STABLE PRESS ENTER XX.X mE, XX.X%, 校准验证完成。

#### 零点校准

1、从主菜单选择传感器设置(SENSOR SETUP),并进行确认。

2、选择校准(CALIBRATE),并进行确认。

3、选择零点校准并进行确认。

4、显示FILL IN AQUA DEST PRESS ENTER TO CONTINUE。从水池中拆除传感器,并使用蒸馏 水润洗测量光路。保证测量光路水平,并用蒸馏 水填满。然后进行确认。

5、显示WHEN STABLE PRESS ENTER 并进行确认。

6、显示CALIBRATION, WIPE。擦拭过程开始。

7、显示WHEN STABLE PRESS ENTER 并进行确认。

8、选择校准并进行确认。

9、 偏移量:显示X.X mE 值并进行确认。

10、显示WHEN STABLE PRESS ENTER, ±X.X,

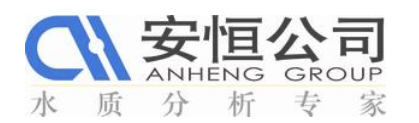

#### 并进行确认。

11、显示CALIBRATION, WIPE。擦拭过程开始。

12、 显示WHEN STABLE PRESS ENTER 并进行确认。

13、选择校准(CALIBRATE),并进行确认。

14、显示CALIBRATION,并进行确认。

**15、RETURN PROBE TO PROCESS**? 将传感器浸 没在测量位置。

16、显示READY。开始自动清洗,然后返回测量 状态。

## 2点校准

在UVAS 探头所在的位置采两个有代表性的 水样。从探头上读取相应的SAC 值。对需要相关 的COD参数进行实验室测量。

1、从主菜单选择传感器设置(SENSOR SETUP), 并进行确认。

2.、选择配置(CONFIGURATION),并进行确 认。

3、选择参数设定(set Parameter)并进行确认。

4、选择CODuv 并进行确认。

6. 选择测量单位(MEAS UNIT)并进行确认。调 节到mg/L。

7.选择相关性(CORRELATION),并进行确认。
 8.选择正确值(PAIR 1:1[1/m]=105,1 [mg/L]=150;
 PAIR 2:2[1/m]=35,2[mg/L]=38),然后进行确认。

完成2点校准,返回到测量模式。

# 维护:

## ■ 清洗测量通路:

如果擦拭器的周期设定正确,且擦拭器定期 进行更换,则通常不需要对测量通路进行额外的 清洗。将传感器从测量通路中取下,根据污染的 程度和本质,使用窗口清洁器、油脂去除剂或5% 的盐酸进行清洗。浸泡5~10分钟,然后用蒸馏水 小心的清洗测量通路。

### ■ 更换传感器刮片

仪器附带的刮片(5片/包),仅供使用一年, 推荐每三个月更换一次刮片。

■ 清洁控制器:

在外壳关严实的情况下,用湿布擦拭外表面。

#### ■ 更换保险丝

取出旧保险丝,安装同类型和标称值的新保险丝 (1.5A,250V,慢熔)。

## HACH-sc100<sup>™</sup> UVAS 有机物在线仪注意事项

- 传感器的密封塞必须由哈希公司授权的服务工程师每年进行一次
  更换。密封破损会导致水进入传感器内部,严重损坏仪器。
- 非专业(指定)人员不要打开机箱。
- 为了保证仪器正常运转,定期按说明书上提供的时间表进行维护、
  部件的更换。
- 不要对仪器有任何的外力冲击。
- 仪器周围不能有强电、磁场。